## 学生申请免修、缓考操作步骤

1、登录教学综合信息服务平台教学管理信息服务平台 (cqvie.edu.cn), 在报名申请下拉列表中选择教学项目报名。

| L <u>e</u> J 教字: | 综合信息的   | <b>反务</b> - |  |  |  |  |  |  |  |  |  |
|------------------|---------|-------------|--|--|--|--|--|--|--|--|--|
| 报名申请▼            | 信息维护▼   | 选课▼         |  |  |  |  |  |  |  |  |  |
| 学籍异动申诫           | 青       |             |  |  |  |  |  |  |  |  |  |
| 辅修报名             |         |             |  |  |  |  |  |  |  |  |  |
| 重修报名             |         |             |  |  |  |  |  |  |  |  |  |
| 学生证补办申请          |         |             |  |  |  |  |  |  |  |  |  |
| 学生转专业时           | 申请      |             |  |  |  |  |  |  |  |  |  |
| 考级项目报役           | ž       |             |  |  |  |  |  |  |  |  |  |
| 教学项目报谷           | ž       |             |  |  |  |  |  |  |  |  |  |
| 补考确认             |         |             |  |  |  |  |  |  |  |  |  |
| 毕业清考报谷           | ž       |             |  |  |  |  |  |  |  |  |  |
| 创新创业报行           | ž       |             |  |  |  |  |  |  |  |  |  |
| 学生资格证书           | 书申请     |             |  |  |  |  |  |  |  |  |  |
| 校内课程替任           | 代申请     |             |  |  |  |  |  |  |  |  |  |
| 校内课程学分           | 分节点替代申请 |             |  |  |  |  |  |  |  |  |  |
| 校内学分节度           | 点替代申请   |             |  |  |  |  |  |  |  |  |  |
| 校外课程学会           | 分节点替代申请 |             |  |  |  |  |  |  |  |  |  |
| 成绩加分申诉           | 青       |             |  |  |  |  |  |  |  |  |  |
| 学士学位申诉           | 青       |             |  |  |  |  |  |  |  |  |  |
| 成绩复查申诫           | 青       |             |  |  |  |  |  |  |  |  |  |

## 2、选择对应报名项目, 如 缓考、免修

| 缓考<br>已报信息0余记录                 | 还剩余29天                 |             | 补修<br>已报信息0%记录 |      |    | 已过报名时间 |            |      | 免修免考<br>已报信息0条记录 |      |                  | 还剩余29天 |  |  |
|--------------------------------|------------------------|-------------|----------------|------|----|--------|------------|------|------------------|------|------------------|--------|--|--|
| 报名学年:2020-2021                 | 报名学期 2                 | 报名学年:       |                | 报名学期 |    | 題 名    | 报名学年:2020- |      | -2021 报令         |      | 8                |        |  |  |
| 先修<br>已服信息0条记录                 | 已过报名时间                 | $\cup$      |                |      |    |        |            |      |                  |      |                  |        |  |  |
|                                |                        |             |                |      |    |        |            |      |                  |      |                  |        |  |  |
| 报名学年:2017-2018                 | 报名学期:1                 | 报名          |                |      |    |        |            |      |                  |      |                  |        |  |  |
| 报名学年:2017-2018<br>厚作 申报类型 审核状态 | 报名学期: 1<br>法程限院 报名学年 系 | 根 名 服 名 服 因 | 畜注             | 学年   | 学期 | 开课学院   | 课程代码       | 课程名称 | 学分               | 任课教师 | 修读类型             | 教学班    |  |  |
| 报名学年-2017-2018<br>厦作 申报类型 卓核状态 | 报名学期:1<br>法程期除 报名学年 8  | 根 在<br>我名原因 | 畜注             | 学年   | 学期 | 开课学院   | 课程代码       | 课程名称 | 党分               | 任课教师 | 修读类型<br>没有符合条件记录 | 救学班    |  |  |

## 3、阅读流程说明

| 教学项目报名         |             |                                                                                                 |        |     |              |        |
|----------------|-------------|-------------------------------------------------------------------------------------------------|--------|-----|--------------|--------|
|                |             |                                                                                                 |        |     |              |        |
| 缓考             | 还剩余29天      | 补修                                                                                              | 已过报名时间 | 免修  | 免考           | 还剩     |
| 已报信息0条记录       |             | 已报信息0条记录                                                                                        |        | 已报信 | 1980条记录      |        |
| 报名学年:2020-2021 | 报名学期: 2     | 报名学年:                                                                                           | 报名学期:  | 报名  | 学年:2020-2021 | 报名等    |
|                |             | 报名说明                                                                                            |        |     | = ×          |        |
| 先修             | 已过报名时间      |                                                                                                 |        |     | A            |        |
| 已报信息0条记录       |             | <ul> <li>送考报名要求:</li> <li>1. 申请缓考科目时间要求在考试前2周完成网上报名</li> </ul>                                  |        |     |              |        |
| 报名学年:2017-2018 | 报名学期: 1     | <ol> <li>2. 因病申请缓考的,需上传医院证明附件(鲜章)</li> <li>3. 因事申请缓考的,需上传班主任情况说明,并签署家长意见<br/>缓考注意事项:</li> </ol> |        |     |              |        |
| 操作 申报类型 审核状态   | 流程跟踪 报名学年 推 | <ol> <li>申请缓考的同学,与期末考试不及格同学—同参加期初补考</li> <li>缓考成绩不及格者,直接重修,无补考机会</li> </ol>                     |        |     | 学分任道         | 果教师 修读 |
|                |             |                                                                                                 |        |     |              | 没有     |
|                |             |                                                                                                 |        |     |              |        |
|                |             |                                                                                                 |        |     |              |        |
|                |             |                                                                                                 |        |     |              |        |
|                |             |                                                                                                 |        | ~   |              |        |
|                |             |                                                                                                 |        | 确定  | 关闭           |        |
|                |             |                                                                                                 |        |     |              |        |

## 4、根据自身情况选择对应课程,提交附件,完成申请,等待学院教务科审批

| 缓考持 | 銘             |               |           |          |           |       |      |     |           |                |                  |        |        |             | <b>•</b> × |    |
|-----|---------------|---------------|-----------|----------|-----------|-------|------|-----|-----------|----------------|------------------|--------|--------|-------------|------------|----|
|     | 教学班           | 开课学院          | 课程        | 课程代码     | 学年        | 学期    | 课程类别 | 学分  | 教师        | 上课地点           | 上课时间             | 期末考试时间 | 期末考试地点 | 班级组成        |            |    |
|     | 劳动实践Ⅱ-0020    | 艺术设计工程学院      | 劳动实践Ⅱ     | 80000021 | 2020-2021 | 2     | 实践课  | 1   | 周锌铃,周茜茹   |                |                  |        |        | 装工202       |            |    |
|     | 装饰识图与绘制课程设计-( | 艺术设计工程学院      | 装饰识图与绘制课程 | 37043204 | 2020-2021 | 2     | 实践课  | 1   | 顾佳,尹然     | 4506 艺术设计绘图    | 星期—第1-8节{9周};星期  |        |        | 装工202       |            |    |
|     | 风景写生-0005     | 艺术设计工程学院      | 风景写生      | 37043203 | 2020-2021 | 2     | 实践课  | 2   | 邹松夏,李蓓蕾   |                |                  |        |        | 装工202       |            |    |
|     | 构成艺术-0002     | 艺术设计工程学院      | 构成艺术      | 37043106 | 2020-2021 | 2     | 理实一体 | 4   | 李蓓蕾       | 4503-2 艺术设计绘   | 星期一第5-8节{2-8周};星 |        |        | 装工202       |            |    |
|     | 装饰识图与绘制-0002  | 艺术设计工程学院      | 装饰识图与绘制   | 37043104 | 2020-2021 | 2     | 理实一体 | 3.5 | 尹然,邬建华    | 3503;3504      | 星期二第1-4节{2-8周};星 |        |        | 装工202       |            |    |
|     | 装饰CAD应用-0002  | 艺术设计工程学院      | 装饰CAD应用   | 37043105 | 2020-2021 | 2     | 理实一体 | 4.5 | 邹松夏       | 4605 设计软件实训    | 星期二第1-4节{10周};星  |        |        | 装工202       |            |    |
|     | 公共体育Ⅱ-0143    | 体育与国防教学部      | 公共体育Ⅱ     | 70000014 | 2020-2021 | 2     | 理论课  | 1   | 曾红兵       | T001田径场;T001日  | 星期一第3-4节{2-8周,10 |        |        | 装工202       |            |    |
|     | 大学英语-0011     | 通识教育学院        | 大学英语      | 7000032  | 2020-2021 | 2     | 理论课  | 3   | 董虹凌       | 3120;3320;3220 | 星期三第3-4节{14-15周, |        |        | 装工202       |            |    |
|     | 大学生音乐素养-0012  | 通识教育学院        | 大学生音乐素养   | 7000036  | 2020-2021 | 2     | 理论课  | 2   | 李星霖       | 3328;3330      | 星期四第5-6节{15-17周( |        |        | 装工201;装工202 |            |    |
|     | 形势与政策-0149    | 马克思主义学院       | 形势与政策     | 70000040 | 2020-2021 | 2     | 理论课  | 1   | 姚雪梅       | 3517           | 星期—第1-2节{14-15周, |        |        | 装工201;装工202 |            |    |
|     |               |               |           |          |           |       | ()   | 1 共 | 1页 👂 🔰 15 | ~              |                  |        |        | 1 - 10 🗦    | 共 10 条     | 显示 |
|     |               | * <b>6</b> 0. |           |          |           |       |      |     |           |                |                  |        |        |             |            |    |
|     |               | 原因:           |           |          |           |       |      |     |           |                |                  |        |        |             |            |    |
|     |               | 附件:           |           |          | 2         | 7选择文件 | ŧ    |     |           |                |                  |        |        |             |            |    |
| 4   |               |               |           |          |           |       |      |     |           |                |                  |        |        |             |            | 1  |
| 4   |               |               |           |          |           |       |      |     |           |                |                  |        |        |             |            | 12 |
|     |               |               |           |          |           |       |      |     |           |                |                  |        |        | 提交申请        | 关闭         |    |